## 감염병의심입국자추적관리 매뉴얼 [보건소용]

2019. 8. 12.

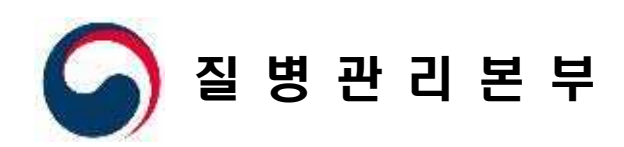

# 

## 1 감염병의심입국자추적관리 안내 (보건소)

## ■ 감염병의심입국자추적관리 업무정보

사업목표 : 검역 감염병 및 해외유입 감염병 의심환자 발생 감시를 통한 국내로의
 확산 방지

○ 업무요약 : 검역소로부터 통보받은 의심환자를 공통 양식으로 추적관리(1차, 2차)

#### ○ 업무절차

#### 검역정보시스템

| 1단계 | (등록) 검역소에서 검역 감염병의 발생이 의심되는 환자 보고 통보  |
|-----|---------------------------------------|
|     | 감염병의심입국자추적관리시스템                       |
| 2단계 | (추적관리) 시・군・구에서 보고 통보된 의심환자 관리[1차, 2차] |
| 3단계 | (환자관리) 시·도에서 통보된 의심환자 모니터링            |
| 4단계 | (환자관리) 질병관리본부에서 추적 보고된 의심환자 모니터링      |

#### ○ 추적대상

| 입국분류                                  | 증상             | 기간 내 추적기한 |
|---------------------------------------|----------------|-----------|
|                                       | 콜레라(승객)보고      | 10일       |
|                                       | 콜레라(기내오수)보고    | 10일       |
|                                       | 신종인플루엔자        | 10일       |
|                                       | 동물인플루엔자 인체감염증  | 10일       |
| 즈사바새이구기                               | 장출혈성대장균        | 10일       |
| · 이 일 이 법 거 시                         | 세균성이질          | 10일       |
|                                       | 장티푸스           | 10일       |
|                                       | 설사환자           | 10일       |
|                                       | 말라리아(신규)       | 14일       |
|                                       | 뎅기열(신규)        | 14일       |
|                                       | 에볼라            | 21일       |
| 바새기여이구기                               | 중동호흡기증후군(MERS) | 14일       |
| · · · · · · · · · · · · · · · · · · · | 파라티푸스          | 10일       |
|                                       | 페스트            | 10일       |

## 2 감염병의심입국자추적관리 권한신청

## ■ 권한신청 방법

○ 질병보건통합관리시스템 로그인

| 1339 and 119                                                                                                    | 인증서 입력       | (전자서명)                  |                          |                   |              | 1        |
|----------------------------------------------------------------------------------------------------|--------------|-------------------------|--------------------------|-------------------|--------------|----------|
| 절방관리분부 물센터 2 129                                                                                                    | Singler      | "                       | 질병                       | 보건통합관려            | 리시스템         |          |
| S A RCDC A S A S A S A S A S A S A S A S A S A                                                                                               | 인증서 위치-      | -                       |                          |                   | _            |          |
| 현재 화면은 질병보건통합관리시스템 로그인                                                                                                    | 하드디스크        | 이동식디스크                  | 저장토큰                     | (1)<br>보안토큰       | 휴대폰          |          |
| <ul> <li>- 공인인증서(NPKI,GPKI)를 통하여 질병보건통합관리시스템 사</li> <li>- 공인인증서는 금융결제원, 한국정보인증, 한국전자인증, 한국복</li> <li>행정전자서명인증관리센터에서 발급받으실 수 있습니다.</li> </ul> | 구분<br>등 은행개인 | <b>사원</b><br>김친규()00880 | <b>ኝ자</b><br>4720140319_ | 만료일<br>2020-04-24 | 발급자<br>금융결제원 | 12:00    |
| • 공인인증서를 발급받으신 후 인증서를 등록한 후 사용하시면 1<br>공인으로                                                                                                  |              |                         |                          |                   |              | 00-13.00 |
| 로그인 공인인증사                                                                                                    | 인증서 찾기       | 인중사                     | 호는 대소문자                  | 를 구분합니다.          |              |          |
|                                                                                                    | 인증서 보 2      | 인증서 암:                  | 호                        |                   |              |          |
| Copyright(c) 긜병보건통합관리시스템 ALL Rights Reserved. [개인                                                                                            | 284 44       | 3                       | 한지 후 8호<br>확인            |                   |              |          |
| -                                                                                                    |              |                         |                          |                   |              |          |

<질병보건통합관리시스템 로그인>

1. 질병보건통합관리시스템(https://is.cdc.go.kr/) 접속하여 로그인 버튼을 클릭한다.

2. 인증서 암호를 입력한다.

3. 확인 버튼을 클릭하고 질병보건통합관리시스템에 접속한다.

※ 시스템 가입/로그인 이상시 문의 : ☎)1644-1407

| 질병관리본부 질병보건통합관리시스템                 | 사용특별사관  |        | 로그아웃 당당자안내 F   | Akr Ц 1. 권한 부가정보 당지 업무 | P연락 지료실 필 |
|------------------------------------|---------|--------|----------------|------------------------|-----------|
|                                    |         | -      |                |                        |           |
| 같아 마무스를 대면 권한에 대한 상세설명을 보실 수 있습니다. |         | 2 신청가방 | 5 🗸 전체         | ✓ 조회                   |           |
| 강염병관리통합정보지원<br>권한명                 | 권한 상태   | 권한 변경  | 권한 문의          | 승인 기관 및 담당자            |           |
| 🕼 국가격리병사 리 User                    | 신청가능    | 0 신청   | 043-719-9159   |                        |           |
| 😰 국가비스 A자자원관리 User                 | 신청가능    | ₽ 신청   | 043-719-9164/5 |                        |           |
| 🕜 군 김행사관리User                      | 신청가능    | 0 신청   | 043-719-7122   |                        |           |
| 😰 = 스장비관리 User                     | 신청가능    | 0 신청   | 043-719-9158   |                        |           |
| 8체확인 User (보건소)                    | 신청가능    | 0 신청   | 043-719-7835   |                        |           |
| 원체확인 User (보건소-관리자)                | 신청가능    | 0 신청   | 043-719-7835   |                        |           |
| 생물테러비축물자자원관리 User                  | 신청가능    | 9 신청   | 043-719-9155   |                        |           |
| 🕜 의심입국자추적관리 User                   | 신청가능    | 8 신청   | 043-719-7122   |                        |           |
| 😢 인력관리(감염병 담당자) User               | 신청가능    | ■ 신청   | 043-719-9154   |                        |           |
| 😰 집단발생보고관리 User(보건소)               | 신청가능    | 0 신청   | 043-719-7122   |                        |           |
| <b>D</b>                           | 4144715 | -      | 010 710 7100   |                        |           |

○ 감염병의심입국자추적관리시스템 권한신청

<감염병의심입국자추적관리시스템 권한신청>

1. 오른쪽 상단 권한 부가정보 버튼을 클릭한다.

2. "신청가능" 권한을 조회한다.

3. 감염병관리통합정보지원 > 의심입국자추적관리 User 권한을 신청한다.

4. ☎)043-719-7122 전화를 통해 신청한 권한에 대한 승인처리를 요청한다.

## 감염병의심입국자추적관리 화면설명

## ■ 감염병의심입국자추적관리 화면 설명

○ 입국자현황관리 접근 및 화면설명

3

| Ler . | T   | - 1 | 역         | 서울 💽                 |                          | • •            | 보고그룹             | 1억 💙         |      |     | 환7  | 명        |               |
|-------|-----|-----|-----------|----------------------|--------------------------|----------------|------------------|--------------|------|-----|-----|----------|---------------|
|       | _   | 통보일 | 자         | 2019-07-24           | 2019-08-07               | 기간조회여부         | 추적상태 (           | 년 🗸          |      |     | 추적  | 번호       |               |
|       | 0 검 | 색건수 | : 총 8 건 ( | 미실시 <mark>2</mark> 건 | )                        |                |                  |              |      |     | 2.0 | >> [ 성제] | 27 ->>        |
| 7     | 입국  | な 本 | 적 리스트     |                      |                          |                |                  |              |      |     |     |          |               |
| 1     |     | NO  | 추적번호      | 시도                   | 추적기관                     | 보고그룹           | 검역일자             | 통보알자         | 音望刀  | 경유지 | 구분  | 환자구분     | 성명            |
|       |     | 1   | -         | 서울특별시                |                          | 등상발생입국자/장울혈성대  | 2010-07-31 14:35 | 2019-08-07   | 몸비이  |     | 단체  | 단체(설사)   | -             |
|       |     | 2   | 000000    | 서울특별시                |                          | 중상발생입국자/콜레라(기니 | 2010-07-31 16:15 | 2019-08-07   | 방적   |     | 개인  | 단체(설사)   | -             |
|       |     | 3   | ddadaa    | 서울특별시                |                          | 중상발생입국자/세균성이율  | 2010-07-31 21:35 | 2019-08-07   | 방격   |     | 개인  | 단체(설사)   | and the other |
|       |     | 4   | delates   | 서출특별시                |                          | 발생지역입국자/MERS   | 2010-07-31 16:15 | 5 2019-08-07 | 방쾌   |     | 개인  | 단체(삶사)   |               |
|       |     | 5   |           | 서울특별시                | 4040404040               | 중상발생입국자/장출혈성대  | 2010-07-31 19:40 | 2019-08-07   | 마닐라  |     | 개인  | 단체(설사)   | 0.000         |
|       |     | 6   | diline    | 서울특별시                |                          | 중상발생입국자/설사판자   | 2010-07-31 21:35 | 2019-08-07   | 방목   |     | 개인  | 단체(설사)   | -             |
|       |     | 7   | dilide    | 서울특별시                |                          | 출상발생입국자/세균성이릴  | 2010-07-31 21:35 | 2019-08-07   | 방쾌   |     | 개인  | 단체(삶사)   |               |
|       |     | 8   | 6605652   | 서울특별시                | and a statistic the last | 발생지역입국자/MERS   | 2010-07-31 14:35 | 2019-08-07   | 图印01 |     | 단체  | 단체(설사)   | entiteliste   |

<입국자현황관리 화면>

- 감염병관리통합정보지원 > 감염병의심입국자추적관리 > 입국자추적관리 > 입국자현황관리
   메뉴로 이동한다.
- 2. 화면 상단 [나의할일]의심입국자추적관리 네비게이터를 확인한다.
- · 대기(미실시) : 검역소 보고통보로 통보된 입국자에 대한 추적보고를 진행한다. (입국자 추적조사는 1차조사, 2차조사로 나누어져 있으며 대기(미실시) 상태는 1차조사, 2차조사 모두 실시하지 않은 상태)
- · 실시중 : 1차 추적조사 완료 후 2차 추적조사 미진행건에 대한 추적조사를 진행한다. (1차조사(증상 유 / 무) 확인 후 2차 조사를 진행하지 않은 상태)
- · 검역소삭제 : 검역소에서 삭제한 내역을 확인한다.(검역소 DB 보고통보건 삭제 후 의심입국자 DB 자동삭제 건)
- 조회하고자 하는 검색조건(보고그룹, 환자명, 날짜(통보일자, 검역일자), 추적상태, 추적 번호)를 선택(작성)하고, 조회 버튼 클릭으로 업무를 진행한다.

## ○ 입국자현황관리 상세보기 및 검색조건 설명

|    | 7 (0) | 실시):2건  | > 실시경      | : 3건 > 김역소삭제          | 12             |                 |               |     |     |    |        |                                                                                                    | 새로그        |
|----|-------|---------|------------|-----------------------|----------------|-----------------|---------------|-----|-----|----|--------|----------------------------------------------------------------------------------------------------|------------|
| _  |       |         |            |                       |                |                 |               |     |     |    |        |                                                                                                    |            |
|    | 지     | 역       | 서울 🗸       | <del>~~~~~~~~~</del>  |                | 보고그룹            | 선택 🖌          |     |     | 환지 | 1명     |                                                                                                    |            |
|    | 통보일   | 자       | 2019-07-24 | 2019-08-07            | 기간조회여부         | 추적상태            | 선택 💌          |     |     | 추적 | 번호     |                                                                                                    |            |
| 3  | 백건수   | 총 8 건 ( | 미실시 2 건 )  |                       |                |                 |               |     |     |    | 2      | 121 >> 1 백(                                                                                                    | 이 운로       |
|    |       |         |            | 1                     |                |                 |               |     |     |    |        |                                                                                                    |            |
| 입국 | い 本:  | 의 리스트   |            |                       | ·              |                 |               |     |     |    |        |                                                                                                    |            |
|    | NO    | 추적번호    | 시도         | 추적기관                  | 보고그룹           | 검역일자            | 團보잃자          | 81  | 경유지 | 구분 | 환자구분   | 성명                                                                                                    | 61         |
|    | 1     | -       | 서울특별시      | L                     | 증상발생입국자/장출혈성대  | 2010-07-31 14:  | 5 2019-08-07  | 물차이 |     | 단체 | 단체(설사) | 6                                                                                                    | 대가(0       |
|    | 2     |         | 서울특별시      |                       | 중상발생입국자/클레라(기나 | 2010-07-31 16:  | 15 2019-08-07 | 방휘  |     | 개인 | 단체(설사) |                                                                                                    | 대기(0       |
|    | 3     |         | 서울특별시      |                       | 중상발생입국자/세균성이질  | 2010-07-31 21:  | 5 2019-08-07  | 방콕  |     | 개인 | 단체(날사) | (Constanting of the second second sec | 1刻4        |
|    | 4     |         | 서울특별시      |                       | 발생지역입국자/MERS   | 2010-07-31 16:  | 5 2019-08-07  | 방쪽  |     | 개인 | 단체(삶사) |                                                                                                    | 삶시         |
|    | 5     | _       | 서울특별시      | for the second second | 중상발생입국자/장출혈성대  | 2010-07-31 19:0 | 10 2019-08-07 | 마닐라 |     | 개인 | 단체(설사) |                                                                                                    | 실시         |
|    | 6     |         | 서울특별시      |                       | 증상발생입국자/설사환자   | 2010-07-31 21:  | 35 2019-08-07 | 방폭  |     | 개인 | 단체(설사) |                                                                                                    | 실시         |
| 밀  | 7     | _       | 서움특별시      |                       | 중상발생입국자/세균성이질  | 2010-07-31 21:  | 5 2019-08-07  | 방콕  |     | 개인 | 단체(설사) |                                                                                                    | 4 <b>2</b> |
|    | 8     | 100000  | 서콜특별시      |                       | 발생지역입국자/MERS   | 2010-07-31 14:  | 5 2019-08-07  | 몸바이 |     | 단체 | 단체(설사) | And in case of the local division of the local division of the loc | 추적         |

<입국자현황관리 조회 및 상세보기>

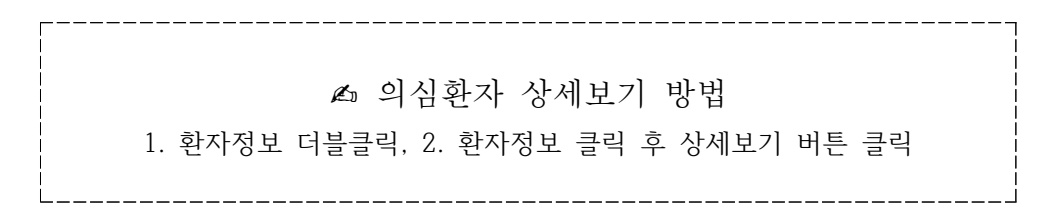

- 검색조건
  - : 보고그룹 : 증상발생입국자, 발생지역입국자(보고그룹 선택 후 증상선택 및 추적기한 자동선택)
  - : 환자명 : 입국자 환자의 성명 입력
  - : 통보일자, 검역일자 : 날짜 선택에 따른 조회
  - : 추적상태 : 이관, 실시 중, 대기(미실시), 추적완료, 1차추적, 추적불가(1차추적과 2차추적 상태에 따른 상태 조회)

○ 입국자현황관리 입국자추적리스트 상세보기(2)

| 기관명       | 경기도부천시보건소                                                                                                    | 추적번                                                                                   | \$ 66975                 | 최종등록자       |
|-----------|----------------------------------------------------------------------------------------------------|---------------------------------------------------------------------------------------|--------------------------|-------------|
| ·고그룹 i    | 증상발생입국자 / 설사환자                                                                                                    | ł                                                                                     | and the second           |             |
| 국현황       |                                                                                                    |                                                                                       |                          |             |
| 운송수단명     | LJ028                                                                                                    |                                                                                       | 출발지                      | 세부          |
| 검역일시      | 2010-                                                                                                    |                                                                                       | 겁역소                      | 국립인천공항검역소   |
| 제목        | 개별설사 중상자 명단                                                                                                    | 건통보                                                                                   |                          |             |
| 내용        | - 월국일시 - 2010 년<br>- 한국년영 - 1002년<br>- 여행지 - 관리<br>- 858년년 - 2013<br>- 858년년 - 114위<br>- 858년년 - 114위<br>- 8198년 - 월설 나( | <u>, 10(급) 100년</u><br>1(월다 <u>란 세부</u> )<br>부-<br>07.55<br>6년 - 학태일, 포<br>6일 5 (희) - | 년문<br>동물날)<br>중경수, 익한 세우 |             |
| 상자        |                                                                                                    |                                                                                       |                          |             |
| 성명        | 김우                                                                                                    |                                                                                       | 성별                       | 남(00 - i)   |
| 병년월일/연령   | 00 7/20                                                                                                    |                                                                                       | 국적                       | 한국          |
| 전화번호      | ſ                                                                                                    |                                                                                       | 휴대폰번호                    | 01028824841 |
| 주소(지번)    | <b>주</b> 소2                                                                                                    | 3색 경기                                                                                 |                          |             |
| 네주소(지번)   | ALLER CONTRACT                                                                                                    |                                                                                       |                          |             |
| 주소(도로명)   |                                                                                                    |                                                                                       |                          |             |
| NT2(198   | 9                                                                                                    |                                                                                       |                          |             |
| 검체균명      | 미검사                                                                                                    |                                                                                       | 검사진행                     | 미진햏         |
| 통보일       | 6 9-07-26                                                                                                    | 12.57822                                                                              |                          |             |
|           | 신역                                                                                                    | 신덕                                                                                    | ×                        | 환자이간        |
| 력조사 (추적)  | 조사 입력 기한(10일) 미후에                                                                                                    | 는 저장이 불가능                                                                             | 합니다.)                    |             |
| 조사일자      |                                                                                                    | 중상 선택                                                                                 | 북 💌 1차추적                 | 저장          |
| 조사비고      |                                                                                                    |                                                                                       |                          |             |
| 조사일자      | <u> </u>                                                                                                    | 중상 선택                                                                                 | 북 💙 2차추적                 | 저장          |
| 조사비고      |                                                                                                    |                                                                                       |                          |             |
| 년 사유 (+ 회 | 자정보 수정 시 수정사용을 (                                                                                                    | 입력해 주세요)                                                                              |                          |             |
|           | 11                                                                                                    |                                                                                       |                          |             |
| 수정사유      |                                                                                                    |                                                                                       |                          |             |
|           | - (3                                                                                                    |                                                                                       |                          |             |
| 영 이력      |                                                                                                    |                                                                                       |                          |             |

<입국자 상세보기 화면>

- 입국자현황관리 입국자추적리스트 상세보기(2)
  - 보고자, 입국현황 정보 : 검역소에서 입력한 기본정보(기관명, 추적번호, 최초등록자, 보고그룹, 운송수단명, 출발지, 검역일시, 검역소, 제목, 내용)를 확인한다.
  - 2. 내용 : 검역소 보고통보 등록 시 입력된 내역이며, 보건소 사용자가 수정할 수 있다.
  - 대상자: 입국자에 대한 상세 정보(성명, 성별(주민번호), 생년월일/연령, 국적, 전화번호, 휴대폰번호, 주소(지번), 상세주소(지번), 주소(도로명), 상세주소(도로명), 검체균명, 검사진행, 통보일, 환자이관)를 확인할 수 있다.
  - 4. 주소 : 검역소에서 보고통보 시 등록된 주소이며, 보건소 확인 후 잘못된 정보를 수정 할 수 있다.
  - 5. 검체균명 : 검역소에서 입력된 데이터 연계(정보 수정 및 저장 시 검역소에서 변경된 데이터 연계)
  - 6. 환자이관 : 환자 주소 변경에 따른 보건소 이관(시도 및 보건소 선택 후 환자이관 버튼 클릭)
  - 7. 추적조사 : 보고통보된 환자의 1차조사 및 2차조사 진행(1차조사 완료 후 2차조사 가능)
  - 8. 수정사유 : 환자의 정보 수정, 추적조사 수정 시 수정사유 입력
  - 9. 수정이력 : 변경된 이력(수정일시, 수정사유, 수정자, 수정기관) 확인

| 1차추적(선택) | 2차추적(선택)        | 추적상태     |
|----------|-----------------|----------|
| 검역소로부터   | 통보받은 순간"대기(미실시) | )"상태로 표시 |
|          | 대기(미실시)         | 실시 중     |
| 증상(유/무)  | 증상(유/무)         | 추적완료     |
|          | 추적불가            | 1차추적     |
|          | 대기(미실시)         | 1차추적     |
| 추적불가     | 증상(유/무)         | 추적완료     |
|          | 추적불가            | 추적불가     |

<감염병의심입국자추적관리시스템 추적상태>

## ○ 검역소삭제 확인(검역소 의심입국자 데이터 동기화)

| 2 5 | 1재 선택하신 메          | 뉴는 "감염병관                | 리통합정보지원 > 감염병   | I의삼입국자추적관리 >                                 | 입국자추적관리 >                                            | 입국자현황관리         | - ยนน.       |     |            |        |            |                           |
|-----|--------------------|-------------------------|-----------------|----------------------------------------------|------------------------------------------------------|-----------------|--------------|-----|------------|--------|------------|---------------------------|
| -   | [나의할일]의            | 심입국자추적                  | 관리 (+ 진행상태를 클릭  | 위하시면 미처리 내역을 조                               | 회할 수 있습니다.)                                          |                 |              |     |            |        |            |                           |
| > 1 | 패키(미실시): 2         | 건 > 실시경                 | : : 3 1 > 겸역소삭제 | : 12                                         |                                                      |                 |              |     |            |        |            | 새로고침                      |
| Ī   | 지역                 | 서울 🗸                    | M292M64712      |                                              | 보고그룹                                                 | 선택 🔽            |              |     | 환지         | 18     |            |                           |
|     | 통보일자 🔽             | 2018-01-01              | 2019-08-07      | 기간조회여부                                       | 추적상태                                                 | 선택 💽            | •            |     | <b>추</b> 적 | 번호     |            |                           |
| 0 2 | <b>1</b> 색건수 총 1 건 | (미실시 <mark>2</mark> 건 ) | )               |                                              |                                                      |                 |              |     | 조호         | 3 상세보  | 71 » 🔤 역 🕯 | 별 다운로드 »                  |
| 입:  | 국자 추적 리스트          | 0                       |                 |                                              |                                                      |                 |              |     |            |        |            |                           |
| 0   | NO 추적변호            | 티시도                     | 추적기관            | 보고그중                                         | 검역일자                                                 | 통보일자            | 출발지          | 경유지 | 구분         | 환자구분   | 성명         | 상태                        |
|     | 1 65655            | 서울특별시                   | 서울특별시동작구보건소     | 중상발생입국자/장출혈                                  | 성태 2010-07-31 1                                      | 4:35 2019-08-07 | 國비이          |     | 단체         | 단체(설사) | 김선중        | 대기(마실시)                   |
|     |                    |                         |                 | 4<br>(1) (1) (1) (1) (1) (1) (1) (1) (1) (1) | 1박수 삭제 유형 내약3<br>시지<br>약으로 삭제되었습니다.<br>지에서 추가 메시지를 만 | S니다. 해당내역을 식기   | 1 월니다.<br>작전 |     |            |        |            |                           |
|     | (                  |                         |                 |                                              | 페이지 1                                                | Z 1             | V            |     |            |        |            | <b>&gt;</b><br>보기 1 - 1/1 |

<검역소삭제 확인>

- 1. [나의할일]의심입국자추적관리 네비게이터에서 검역소삭제 클릭
- 2. 삭제하려는 해당 내역 클릭
- 3. 상세내역 보기 버튼을 클릭
- 4. '검역소 삭제 요청내역입니다. 해당내역을 삭제 합니다.' 알림창이 뜨고 확인을 클릭하면 해당내역이 삭제
- 5. '정상적으로 삭제되었습니다.' 알림창이 뜨고 확인을 클릭하면 해당내역이 삭제

| 현재 선택하신               | 메뉴는 "강엽병관리           | 통합정보지원 > 감영병의                    | 심입국자추적관리 >         | 입국자추적관리 >    | 입국자현황관리 ' | ឌប다. |     |       |          |          |      |
|-----------------------|----------------------|----------------------------------|--------------------|--------------|-----------|------|-----|-------|----------|----------|------|
| ━ [나의할일]<br>> 대기(미실시) | 의심입국자추적관<br>:1건 >실시중 | ·리 (• 진행상태를 클릭히<br>: 1 > 김역소삭제 : | 시면 미처리 내역을 조<br>0건 | [회할 수 있습니다.) |           |      |     |       |          |          | 새로고침 |
| 지역                    | 서울                   |                                  | ~                  | 보고그룹         | 선택 💌      |      |     | 환지    | 18       |          | 1    |
| 통보일자 🗸                | 2018-01-01           | 2019-08-07                       | 간조회여부              | 추적상태         | 선택 💌      | 1    |     | 추적    | 번호       |          |      |
| 검색건수 총 0              | 건 (미실시 1 건 )         |                                  |                    |              |           |      |     | 조회    | » 상세보    | 기 » ] 엑셸 | 다운로드 |
| 입국자 추적 리스             | 1E                   |                                  |                    |              |           |      |     | _     |          |          |      |
| NO 추적                 | 번호 시도                | 추적기관                             | 보고그를               | 검역일자         | 통보일자      | 충발지  | 경유지 | 구분    | 환자구분<br> | 성명       | 상태   |
|                       |                      |                                  |                    |              |           |      |     | 검색조건에 | 비 맞는 데이터 | 가 없습니다.  |      |

<검역소 삭제 확인 결과>

○ 추적완수율 관리(추적관리 완수율 확인)

| 1                 | 서울 🔽 서울특별시 | 동작구보건소 ☑      |                   |        | 조회기간    | 2019-05-08    | 2019-08-08   |
|-------------------|------------|---------------|-------------------|--------|---------|---------------|--------------|
| 《<br>에 집색견수 총 0 건 |            |               |                   |        |         | <b>조</b> 朝 >> | 상세보기 >       |
| 답<br>입국자추적완수율관    | 2          |               |                   |        |         | $\smile$      |              |
| NO AIS            | 보건소 4      | 추적조사완료 추적조사대상 | 추적조사완료물           |        |         |               |              |
|                   |            |               | 19978             |        |         |               |              |
|                   |            |               |                   |        |         |               |              |
|                   |            | 4<br>2374     | 적관리완수율            |        |         |               |              |
|                   |            | ◎ 입국:         | 다추적관리완수율 실        | 상세목록   |         |               |              |
|                   |            | <b>4</b> 3    | · 추격조사완료          | 추적조사대상 | 추적조사완료율 | 1차추적 중상(유) 건수 | 2차추적 중상(유) 2 |
|                   |            | 2019-         | 5-18 1            | 1      | 100%    | 0             | 0            |
|                   |            | 10222027      | 6-08 1            | 1      | 100%    | 0             | 0            |
|                   |            | 2019-         |                   |        |         |               |              |
|                   |            | 2019-         |                   |        | 당기 »    |               |              |
|                   |            | 2013-         |                   |        | 평가 »    |               |              |
|                   |            | 2019-         | Alexi y           |        | 왕기 »    |               |              |
|                   |            | 2019-         |                   |        | 물기 >>   |               |              |
|                   |            | 2019-         | 2004 <u>F</u> (1) |        | B기»     |               |              |

<추적완수율 관리>

- 감염병관리통합정보지원 > 감염병의심입국자추적관리 > 통계관리 > 추적완수율 관리 메뉴로 이동한다.
- 2. 조회하고자 하는 정보(조회기간)를 선택한 후 조회 버튼을 클릭한다.
- 입국자추적완수율관리(시도, 보건소, 추적조사완료, 추적조사대상, 추적조사완료율)
   내역을 확인한다.

▲ 추적완수율 상세보기 방법 1. 추적완수율 더블클릭, 2. 추적완수율 클릭 후 상세보기 버튼 클릭

 조회된 추적완수율 내역 중에서 확인하고자 하는 정보를 선택하고 '상세보기' 버튼을 클릭하여 내용을 확인한다.(추적일별 추적조사 내역을 확인)

## ○ 검사결과 확인

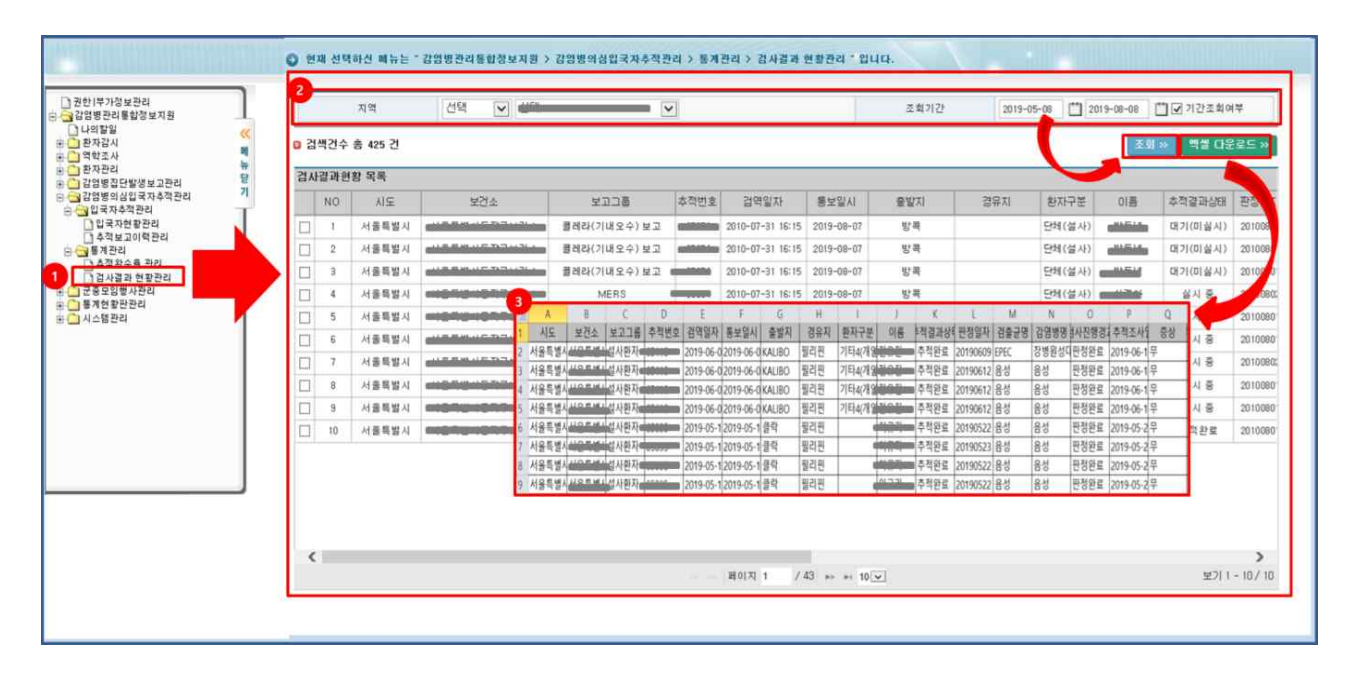

- 감염병관리통합정보지원 > 감염병의심입국자추적관리 > 통계관리 > 검사결과 현황관리 메뉴로 이동한다.
- 2. 조회하고자 하는 정보(지역, 조회기간)를 선택한 후 조회 버튼을 클릭한다.

3. 조회된 검사결과를 엑셀다운로드하여 정보를 확인한다.